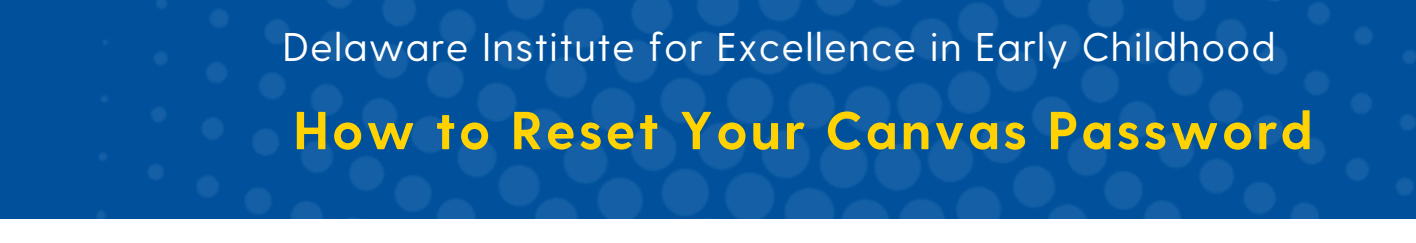

## Need to reset your Canvas password?

- Use the <u>Guest Password Reset</u> link to access the Guest Password Reset form.
  Need to type in the address? Enter https://udapps.nss.udel.edu/passwordReset/guest
- 2. Enter your email address, last name, and first name. Click Submit.
- **3.** Enter the answers to your security questions to confirm your identity, and click submit again.

| Guest Password Reset                                                                                    | Guest Account Password Reset                                                                                                    |  |
|----------------------------------------------------------------------------------------------------|----------------------------------------------------------------------------------------------------|--|
| Forgot your password? No problem we'll help you reset it. Provide the information below to get started. | Answer the following security questions to confirm your identity.                                                                                   |  |
| Your email address: [<br>Your last name:<br>Your first name:<br>Submit                                  | What was the name of your first pet?<br>What is the name of the city where you were<br>born?<br>What was the last name of your favorite<br>teacher? |  |

## Forgot the answers to your security questions?

- 1. Contact DIEEC (ecinstitute@udel.edu) to request a Password Reset email.
- 2. Click the link in the Password Reset email to open the Guest Account Password Reset form.

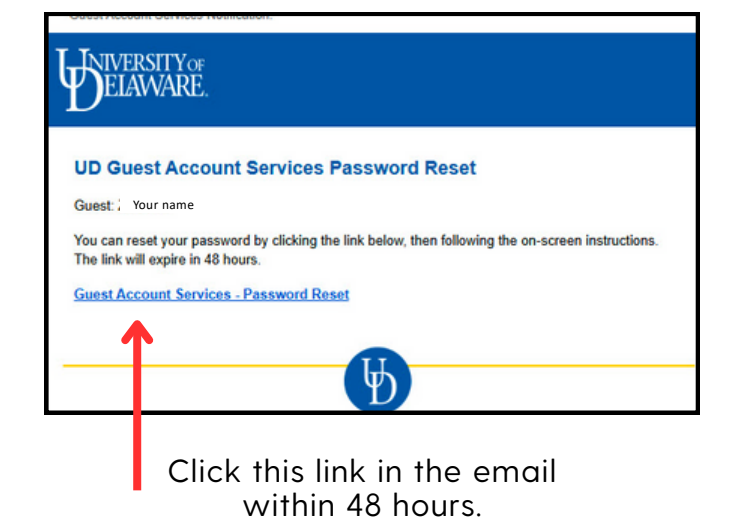

**3.** Select new security questions and answers. Click Submit, then create a new password.

| eset my Security Questions |             |            |   |
|----------------------------|-------------|------------|---|
| My security questions      |             |            |   |
|                            | Question 1: | Choose One | • |
|                            | Answer 1:   |            |   |
|                            | Question 2: | Choose One | • |
|                            | Answer 2:   |            |   |
|                            | Question 3: | Choose One | • |
|                            | Answer 3:   |            |   |
|                            |             |            |   |